#### **GUI** Widgets

This document is copyright (C) Marty Stepp and Stanford Computer Science. Licensed under Creative Commons Attribution 2.5 License. All rights reserved.

#### **Recall: Android widgets**

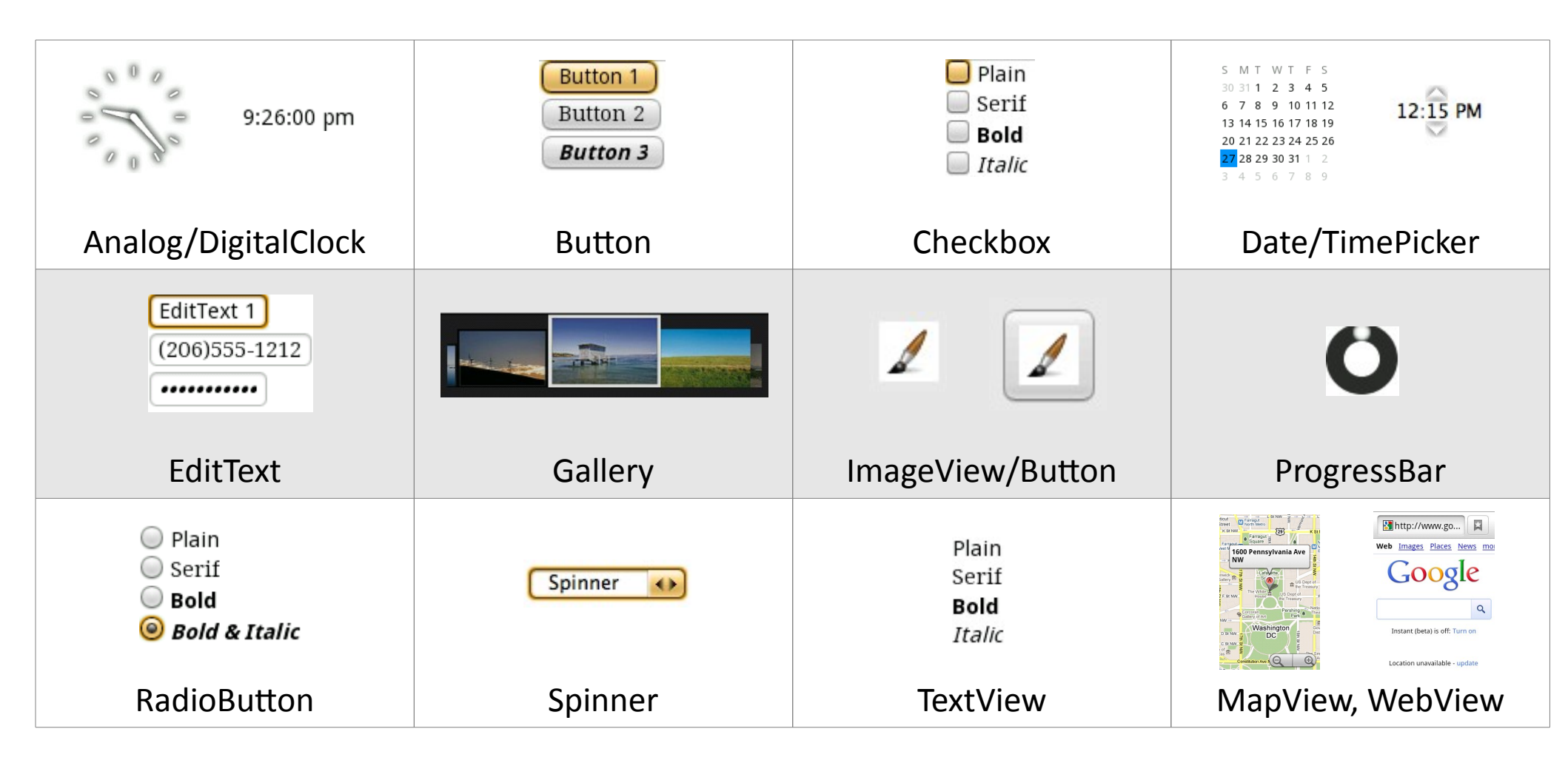

# Button (link)

A clickable widget with a text label

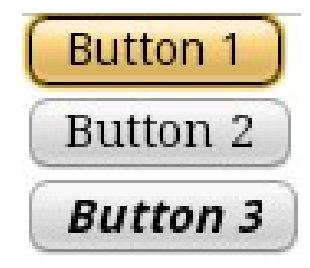

• key attributes:

| android:clickable=" <b>bool</b> "   | set to false to disable the button                                                       |
|-------------------------------------|------------------------------------------------------------------------------------------|
| android:id="@+id/ <i>theID</i> "    | unique ID for use in Java code                                                           |
| android:onClick=" <i>function</i> " | function to call in activity when clicked<br>(must be public, void, and take a View arg) |
| android:text=" <i>text</i> "        | text to put in the button                                                                |

represented by Button class in Java code

Button b = (Button) findViewById(R.id.theID);

• • •

#### ImageButton

A clickable widget with an image label

• key attributes:

| android:clickable=" <b>bool</b> "    | set to false to disable the button                                                       |
|--------------------------------------|------------------------------------------------------------------------------------------|
| android:id="@+id/ <i>theID</i> "     | unique ID for use in Java code                                                           |
| android:onClick=" <i>function</i> "  | function to call in activity when clicked<br>(must be public, void, and take a View arg) |
| android:src="@drawable/ <b>img</b> " | image to put in the button<br>(must correspond to an image resource)                     |

- to set up an image resource:
  - put image file in project folder app/src/main/res/drawable
  - use @drawable/foo to refer to foo.png
    - use simple file names with only letters and numbers

## ImageView

Displays an image without being clickable

• key attributes:

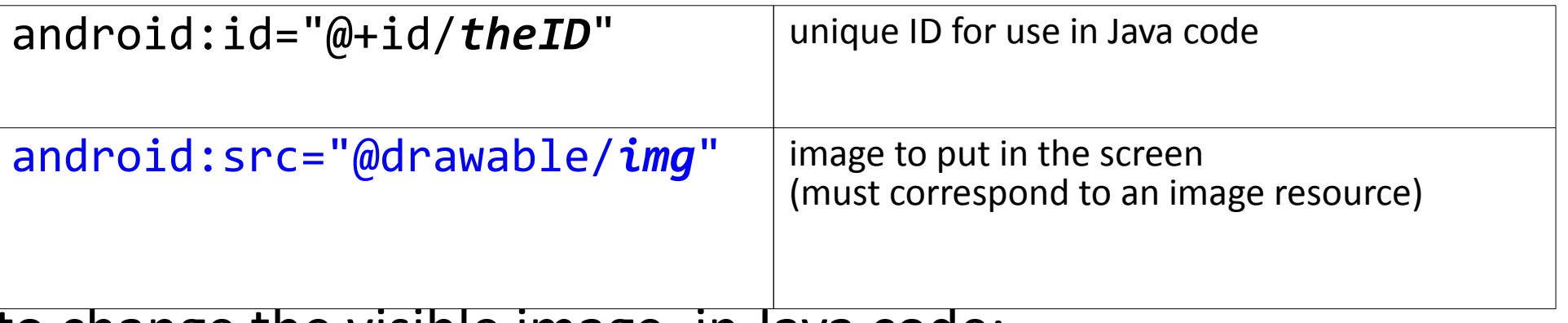

- to change the visible image, in Java code:
  - get the ImageView using findViewById
  - call its setImageResource method and pass R.drawable.filename

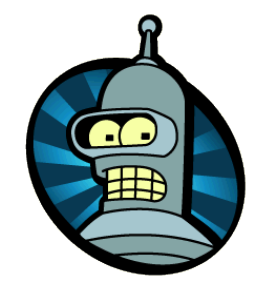

## EditText (link)

An editable text input box

• key attributes:

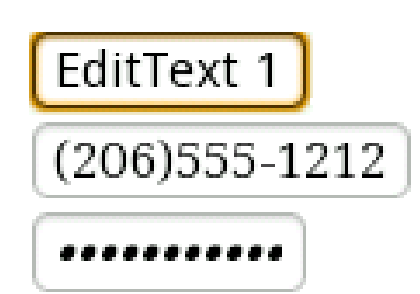

| android:hint=" <i>text</i> "      | gray text to show before user starts to type                          |
|-----------------------------------|-----------------------------------------------------------------------|
| android:id="@+id/ <i>theID</i> "  | unique ID for use in Java code                                        |
| android:inputType=" <i>type</i> " | <pre>what kind of input is being typed; number,phone,date,time,</pre> |
| android:lines=" <b>int</b> "      | number of visible lines (rows) of input                               |
| android:maxLines=" <b>int</b> "   | max lines to allow user to type in the box                            |
| android:text=" <i>text</i> "      | initial text to put in box (default empty)                            |
| android:textSize=" <i>size</i> "  | size of font to use (e.g. "20dp")                                     |

 others: capitalize, digits, fontFamily, letterSpacing, lineSpacingExtra, minLines, numeric, password, phoneNumber, singleLine, textAllCaps, textColor, typeface

## CheckBox (link)

#### An individual toggleable on/off switch

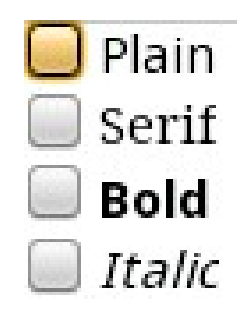

• key attributes:

| android:checked=" <b>bool</b> "     | set to true to make it initially checked                                              |
|-------------------------------------|---------------------------------------------------------------------------------------|
| android:clickable=" <b>bool</b> "   | set to false to disable the checkbox                                                  |
| android:id="@+id/ <i>theID</i> "    | unique ID for use in Java code                                                        |
| android:onClick=" <i>function</i> " | function to call in activity when clicked (must be public, void, and take a View arg) |
| android:text=" <i>text</i> "        | text to put next to the checkbox                                                      |

• In Java code:

CheckBox cb = (CheckBox) findViewById(R.id.theID); cb.toggle(); cb.setChecked(true); cb.performClick();

## RadioButton (link)

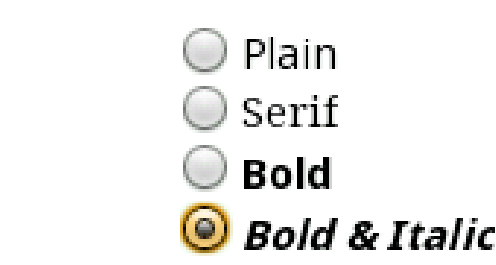

- A toggleable on/off switch; part of a group
- key attributes:

| android:checked=" <b>bool</b> "     | set to true to make it initially checked                                              |
|-------------------------------------|---------------------------------------------------------------------------------------|
| android:clickable=" <b>bool</b> "   | set to false to disable the button                                                    |
| android:id="@+id/ <i>theID</i> "    | unique ID for use in Java code                                                        |
| android:onClick=" <i>function</i> " | function to call in activity when clicked (must be public, void, and take a View arg) |
| android:text=" <i>text</i> "        | text to put next to the button                                                        |

 need to be nested inside a RadioGroup tag in XML so that only one can be selected at a time

#### RadioGroup example

```
<LinearLayout ...
        android:orientation="vertical"
                                                                   C Lions () Tigers C Bears, oh my!
        android:gravity="center top">
    <RadioGroup ...
             android:orientation="horizontal">
         <RadioButton ... android:id="@+id/lions"
                            android:text="Lions"
                            android:onClick="radioClick" />
         <RadioButton ... android:id="@+id/tigers"
                                                                    \triangleleft
                                                                      \bigcirc
                                                                         android:text="Tigers"
                            android:checked="true"
                            android:onClick="radioClick" />
         <RadioButton ... android:id="@+id/bears"
                            android:text="Bears, oh my!"
                            android:onClick="radioClick" />
    </RadioGroup>
</LinearLayout>
```

#### **Reusing onClick handler**

// in MainActivity.java
public class MainActivity extends Activity {

}

```
public void radioClick(View view) {
    // check which radio button was clicked
    if (view.getId() == R.id.lions) {
        // ...
    } else if (view.getId() == R.id.tigers) {
        // ...
    } else {
        // bears ...
    }
```

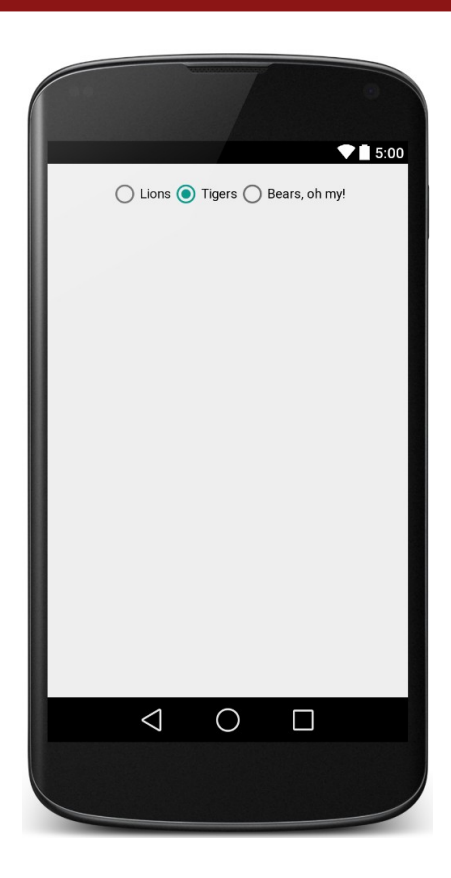

# Spinner (link)

Home

Home

Work

Other

Custom

| android:clickable=" <b>bool</b> "       | set to false to disable the spinner                                                 |
|-----------------------------------------|-------------------------------------------------------------------------------------|
| android:id="@+id/ <i>theID</i> "        | unique ID for use in Java code                                                      |
| android:entries="@array/ <i>array</i> " | <pre>set of options to appear in spinner (must match an array in strings.xml)</pre> |
| android:prompt="@string/ <i>text</i> "  | title text when dialog of choices pops up                                           |

- also need to handle events in Java code (see later)
  - must get the Spinner object using findViewById

A drop-down menu of selectable choices

• key attributes:

then call its setOnItemSelectedListener method (see example)

#### **String resources**

 Declare constant strings and arrays in res/values/strings.xml: <resources>

```
<string name="name">value</string>
<string name="name">value</string>
```

- Refer to them in Java code:
  - as a resource: R.string.name, R.array.name
  - as a string or array: getResources().getString(R.string.name), getResources().getStringArray(R.array.name)

#### Spinner example

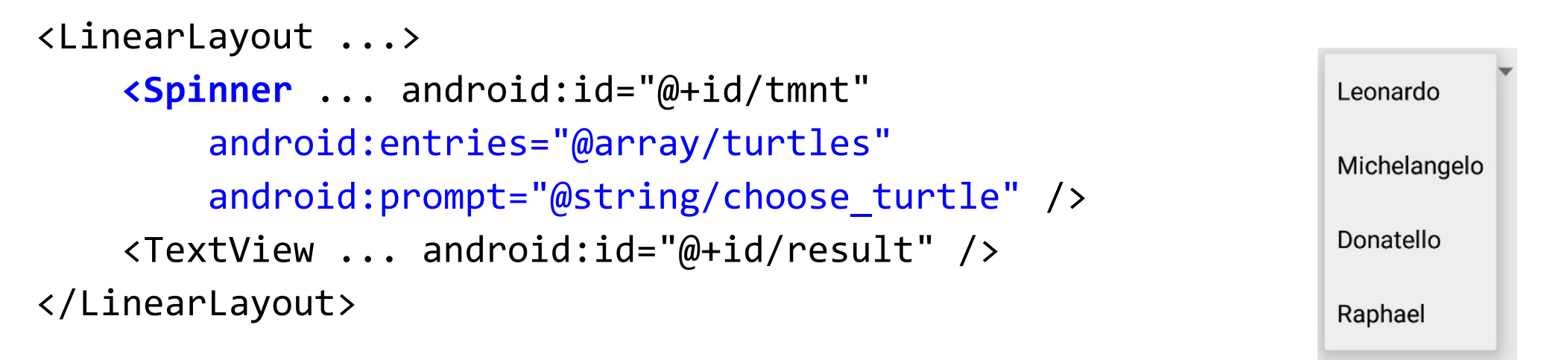

#### Spinner event example

```
// in MainActivity.java
public class MainActivity extends Activity {
    ...
    @Override
    protected void onCreate(Bundle savedInstanceState) {
        super.onCreate(savedInstanceState);
        setContentView(R.layout.activity_main);
        Raphael
```

```
Spinner spin = (Spinner) findViewById(R.id.tmnt);
spin.setOnItemSelectedListener(new AdapterView.OnItemSelectedListener() {
    public void onItemSelected(AdapterView<?> spin, View v, int i, long id) {
        TextView result = (TextView) findViewById(R.id.turtle_result);
        result.setText("You chose " + spin.getSelectedItem());
    }
```

public void onNothingSelected(AdapterView<?> parent) {} // empty
});

## TMNT app exercise

- Write an app to select TMNT characters from a spinner.
  - When a character is selected, an image about that character and other information is presented to the user.
  - Assume that relevant image files are already available for each character.

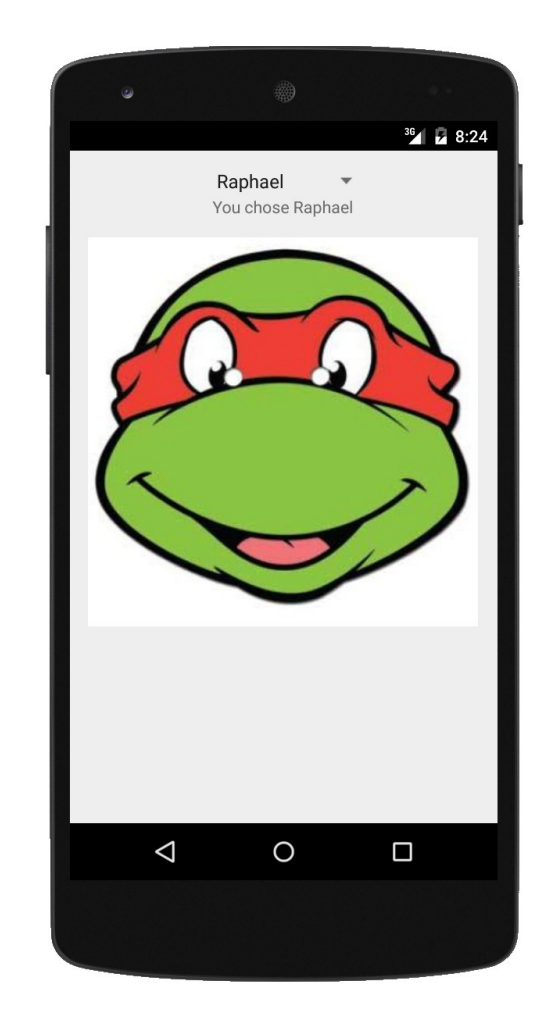

### ScrollView

A container with scrollbars around another widget or container

```
is a fictional character and one of the four
protagonists of the Teenage Mutant Ninja Turtles
comics and all related media. His mask is typically
portrayed as orange outside of the Mirage/Image
Comics and his weapons are dual nunchucks,
though he has also been portrayed using other
weapons. such as a grappling hook. manriki-gusari.
```

mucherangero, mike or mikey (as he is usually called),

<LinearLayout ...>

• • •

<ScrollView

```
android:layout_width="wrap_content"
android:layout_height="wrap_content">
<TextView ... android:id="@+id/turtle_info" />
</ScrollView>
```

</LinearLayout>

# List (link)

A visible menu of selectable choices

• lists are more complicated, so we'll cover them later ...

| Android       |
|---------------|
| iPhone        |
| WindowsMobile |
| Blackberry    |
| WebOS         |
| Ubuntu        |
| Windows7      |
| Max OS X      |
|               |